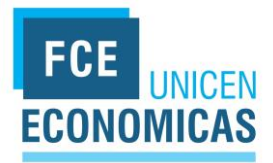

# **Instructivo Docente**

## Creación de USUARIO DOCENTE en CONEAU Global

### Introducción a CONEAU Global

**¡Bienvenido!** Comenzará a trabajar con CONEAU Global. Atenea es el nuevo entorno web de acreditación de carreras y evaluación institucional.

CONEAU Global tiene un nuevo currículum desde el cual cada docente puede administrar sus datos personales y académicos, además de revisar las vinculaciones que le realicen las instituciones para las solicitudes de acreditación.

Para comenzar, deberá ingresar en http://209.13.179.3/coneauglobal/

#### Secciones de CONEAU Global

CONEAU Global cuenta con distintas secciones, los usuarios podrán ingresar en una o varias secciones según los permisos con los que su cuenta fue creada.

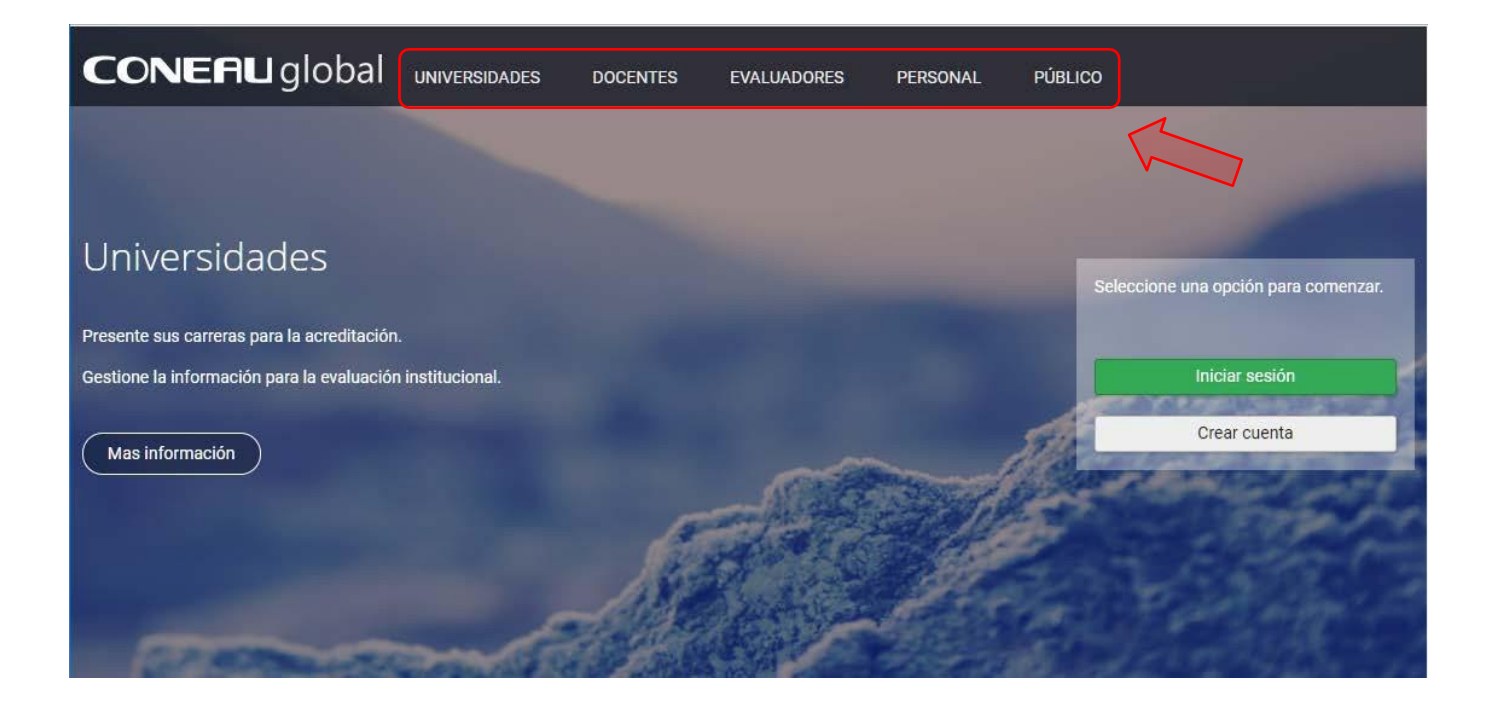

## Crear mi cuenta

Si aún no tiene un usuario, deberá crear una nueva cuenta haciendo clic en el link "<u>Crear</u> <u>cuenta</u>" debajo del panel de inicio de sesión.

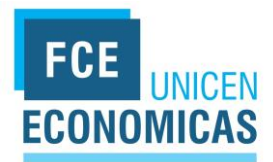

Seleccione "Docente universitario" como tipo de usuario y haga clic en el botón "Continuar"

| Qué tipo de usua                                                                                | rio necesita?                                       |                                                                    |
|-------------------------------------------------------------------------------------------------|-----------------------------------------------------|--------------------------------------------------------------------|
| Docente universitario<br>Seleccione esta opción si necesità su<br>instituciones universitarias. | cuenta de usuario para completar o actualizar su c  | currículum docente y revisar las vinculaciones que le realicen las |
| Usuario institucional                                                                           |                                                     |                                                                    |
|                                                                                                 | de una institución unhareitaria y nacasita present: | ar carrerae a acreditación o precentar en institución para la      |

Deberá completar la información solicitada y hacer clic en el botón "Crear cuenta" para crear su cuenta de usuario.

| usted es docente universit                                      | ario y necesita completar su                             | u currículum para la acr                            | reditación de carreras, o presentar una solicitud de incorporación al Registro de Expertos |
|-----------------------------------------------------------------|----------------------------------------------------------|-----------------------------------------------------|--------------------------------------------------------------------------------------------|
| olete la siguiente información                                  | para crear su cuenta de usu                              | Jario.                                              |                                                                                            |
| * Apellido:                                                     |                                                          |                                                     | * Nombres:                                                                                 |
| * País de residencia:                                           | Argentina                                                |                                                     | * CUIT/CUIL: nn-nnnnnnn-n                                                                  |
| * Nacionalidad:                                                 | Argentina                                                | •                                                   | * Correo electrónico: usuario@host.com                                                     |
| * Documento                                                     |                                                          |                                                     |                                                                                            |
| Tenro una ficha creada e                                        | n CVar v deseo utilizar esa f                            | icha (10ué es CVar2)                                |                                                                                            |
| Para utilizar esta opción debe<br>Si Ud. es docente extranjero, | erá haber creado una cuenta<br>en vez de CUIT deberá fac | en CVar con el apellido<br>ilitar su número de pasa | o, correo electrónico y CUIT ingresados aquí.                                              |
|                                                                 |                                                          |                                                     | Código de verificación:                                                                    |
|                                                                 |                                                          |                                                     | -1137 🛶 🔐 🕞 🖓                                                                              |
|                                                                 |                                                          |                                                     |                                                                                            |
|                                                                 |                                                          |                                                     |                                                                                            |
|                                                                 |                                                          |                                                     |                                                                                            |

Si cuenta con una ficha creada en CVar, podrá utilizar la información allí cargada. En este caso, deberá tildar la opción "Tengo una ficha en CVar y deseo utilizar esa ficha" en el formulario de registro.

2 Para utilizar esta opción deberá haber creado una cuenta en CVar con el apellido, correo electrónico y CUIT ingresados aquí.

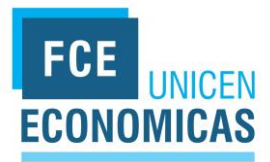

## Configurar el origen del currículum

En el caso de que no haya seleccionado la opción correcta sobre el origen de su currículum (CVar o CONEAU) al momento de registrarse, luego podrá cambiar esta opción al iniciar sesión.

Para cambiar el origen de su currículum deberá hacer clic en el menú "Configuración"

| Inicio Configuración Vinculaciones históricas Mesa de             | Ayuda Docente De Prueba                        |
|-------------------------------------------------------------------|------------------------------------------------|
| Atenea Currículum Docente                                         |                                                |
| Bienvenido, Docente De Prueba 2                                   |                                                |
| • ;Nuevo! Ahora puede designar un colaborador para que lo ayude a | completar su currículum. Ir a mi configuración |
| Mi currículum                                                     |                                                |

Luego, seleccione de la lista desplegable "Origen de mi currículum" la opción que corresponda y haga clic en el botón "Aceptar".

| icio                                                           | Configuración \                                                                                                    | /inculaciones históricas                                                                                                    | Mesa de Ayuda                                                                                                    | Docente De Prueba                                                                 |
|----------------------------------------------------------------|----------------------------------------------------------------------------------------------------|----------------------------------------------------------------------------------------------------|----------------------------------------------------------------------------------------------------|-----------------------------------------------------------------------------------|
| 11                                                             | CONERIU:                                                                                                    |                                                                                                    | 1007 4 30 000 200                                                                                                    |                                                                                   |
| rigen d                                                        | e mi currículum                                                                                                    | Curriculum c                                                                                                    | locente                                                                                                    |                                                                                   |
|                                                                |                                                                                                    |                                                                                                    |                                                                                                    |                                                                                   |
| Deede                                                          | ante opción podrá v                                                                                                    | nodificar el origen de su                                                                                                    | surriculum Selecciene Clier si secon s                                                                                                    | uminmente une Echa completado en el                                               |
| Desde<br>curriculi<br>El currio                                | esta opción podrá n<br>um unificado, o bien j<br>culum CVar permite i                                                                                                    | nodificar el origen de su<br>piensa completarla a futuro<br>mportar información de SIG                                                                               | u curriculum. Seleccione CVar si posee p<br>SEVA-CONICET, además de poder utilizar                                                               | vreviamente una ficha completada en el<br>su ficha para CONEAU y para las         |
| Desde<br>curriculi<br>El currio<br>categori<br>Si es do        | esta opción podrá n<br>um unificado, o bien j<br>culum CVar permite in<br>izaciones del progran<br>ocente extranjero o d                                                 | nodificar el origen de su<br>piensa completarla a futuro<br>mportar información de SIG<br>na de Incentivos.<br>esea seguir utilizando su F                           | a curriculum. Seleccione CVar si posee p<br>                                                                                                    | veviamente una ficha completada en el<br>su ficha para CONEAU y para las<br>IEAU. |
| Desde<br>curriculi<br>El curric<br>categon<br>Si es do         | esta opción podrá n<br>um unificado, o bien<br>zulum CVar permite in<br>izaciones del progran<br>ocente extranjero o d                                                   | nodificar el origen de su<br>piensa completarla a futuro<br>mportar información de SIG<br>na de Incentivos.<br>asea seguir utilizando su F                           | a curriculum. Seleccione CVar si posee p<br>SEVA-CONICET, además de poder utilizar<br>richa Docente CONEAU, seleccione CON                       | veviamente una ficha completada en el<br>su ficha para CONEAU y para las<br>IEAU. |
| Desde<br>curriculu<br>El curric<br>categori<br>Si es do        | esta opción podrá i<br>um unificado, o bien p<br>culum CVar permite in<br>izaciones del progran<br>ocente extranjero o d<br>uen de mi cumiculum:                         | nodificar el origen de su<br>piensa completarla a futuro<br>mportar información de SIG<br>na de Incentivos.<br>esea seguir utilizando su F<br>CONEAU                 | a curriculum. Seleccione CVar si posee p<br>V<br>EVA-CONICET, además de poder utilizar<br>icha Docente CONEAU, seleccione CON                    | veviamente una ficha completada en el<br>su ficha para CONEAU y para las<br>IEAU. |
| Desde<br>curricula<br>El curric<br>categon<br>Si es do<br>Orig | esta opción podrá i<br>um unificado, o bien j<br>culum CVar permite i<br>izaciones del progran<br>ocente extranjero o d<br>ten de mi curriculum:<br>a más información so | nodificar el origen de su<br>iensa completaria a futuro<br>mportar información de SIG<br>a de Incentivos.<br>sea seguir utilizando su F<br>CONEAU<br>CVar<br>(CONEAU | a curriculum. Seleccione CVar si posee p<br>L<br>VEVA-CONICET, además de poder utilizar<br>icha Docente CONEAU, seleccione CON<br>Verte sección. | veviamente una ficha completada en el<br>su ficha para CONEAU y para las<br>IEAU. |

IMPORTANTE: Ud. como docente podrá realizar todos los cambios que considere necesario en su CVar y CONEAU Global los actualizará automáticamente.